# **Queridas Familias**

Los invitamos a instalar en sus teléfonos celulares la aplicación EducanDos Familias. Mediante la misma recibirán notificaciones al instante de las novedades de sus hijos.

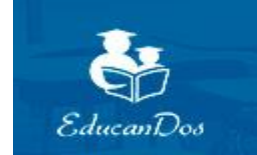

## EDUCANDOS, INNOVANDO EN LA GESTIÓN EDUCATIVA

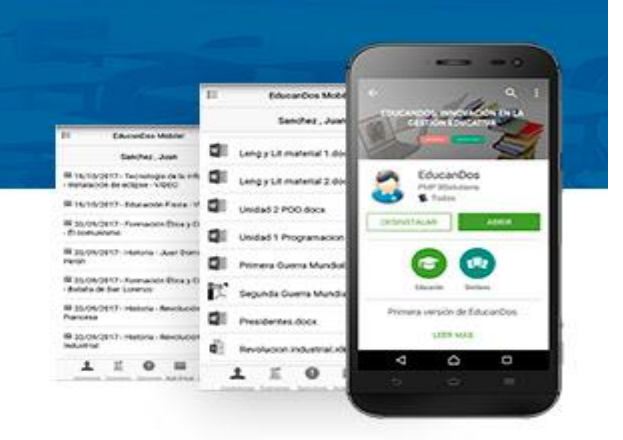

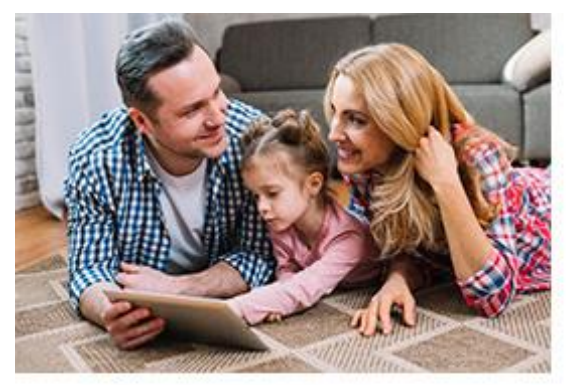

## App EducanDos Familias

Notifica al Instante a las familias informando ante cada inasistencia, cada examen planificado o calificado, cierres de trimestres, recepción de comunicados escolares, etc.

Google play Available on the

Available on the **App Store** 

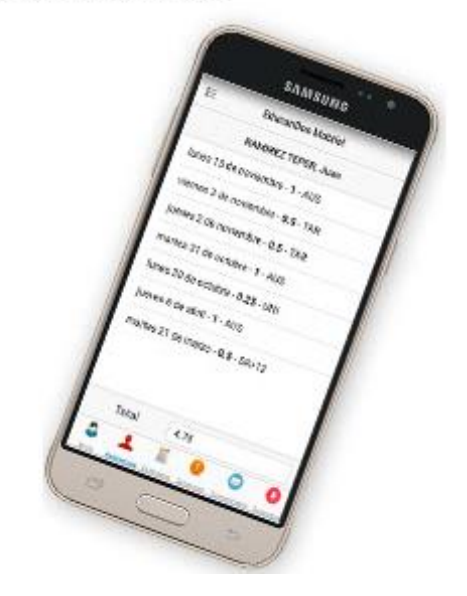

## ¿Cómo descargo la App en mi celular?

EducanDos Familias está disponible tanto para Android como para Iphone.

Se debe buscar en la store correspondiente como EducanDos Familias

#### Para teléfonos Android:

https://play.google.com/store/apps/details?id=ar.com.pmpbsolutions.tutores.unificado.EduMobil e&hl=es\_AR&gl=US

#### Para teléfonos Iphone

https://apps.apple.com/br/app/educandos-familias/id1353534490

## ¿Cómo accedo desde mi PC?

EducanDos es una aplicación web, lo que permite que se pueda acceder tanto desde un celular como desde una computadora desde cualquier punto, con solo tener acceso a internet.

Para acceder desde una computadora se puede hacer desde el siguiente link

www.educandos.com.ar/cmisericordia

## ¿Cómo es mi usuario?

Los usuarios se componen de la siguiente manera:

Partiendo de ejemplo el siguiente nombre de Alumno: Juan García los usuarios de la familia se van a componer de la siguiente manera.

Padre o Responsable 1: 261 + primer letra del nombre del alumno/a + apellidos Por ejemplo, 261jgarcia

Madre o Responsable 2: 262 + primer letra del nombre del alumno/a + apellidos Por ejemplo, 262jgarcia

Alumno: 263 + primer letra del nombre del alumno/a + apellidos Por ejemplo, 263jgarcia

En los tres casos, la contraseña es el DNI del chico/a En caso de no poder ingresar, debe contactarse al colegio, para solicitar el usuario y la contraseña correcta.

#### IMPORTANTE: No utilizar ñ en su lugar usar la n. Tampoco usar tildes ni apóstrofes.

En caso de no poder ingresar, por favor comunicarse con la escuela para que le brinden el usuario y la contraseña correcta.

**Una vez ingresado con el DNI como contraseña, el sistema solicitará el cambio de contraseña.** Les recomendamos guardarla y utilizar alguna contraseña que le resulta fácil recordar.

En caso de olvido podrá recuperarla desde el propio sistema o solicitando al colegio el blanqueo.

## Video Tutorial de acceso a EducanDos Familias

Mediante el siguiente link, podrán acceder a un video tutorial de EducanDos Familias, donde se puede seguir un paso a paso de cómo vincular a mis hijos en un solo usuario y actualizar tanto mi información personal como padre o padre como también la de cada uno de mis hijos.

#### IMPORTANTE.

El siguiente tutorial es utilizando un código de acceso 211 pero <u>solo a modo de ejemplo</u>. Recuerden deberán acceder con el siguiente código:

Padre: 261 + primer letra del nombre de mi hijo/a + apellidos Madre: 262 + primer letra del nombre de mi hijo/a + apellidos Alumno: 263 + primer letra del nombre del alumno + apellidos

https://www.youtube.com/watch?v=wxENTr45Uuw

## ¿Cómo vinculo a todos mis hijos en un mismo Usuario?

En EducanDos es posibile solo utilizar un solo usuario y visualizar a todos sus hijos.

Para hacerlo, debe ingresar el usuario y la contraseña de uno de los usuarios que les proporcionó la escuela. Inicialmente solo visualizará a su hijo/a.

Una vez logueado en la App EducanDos Familias, procederá de la siguiente manera.

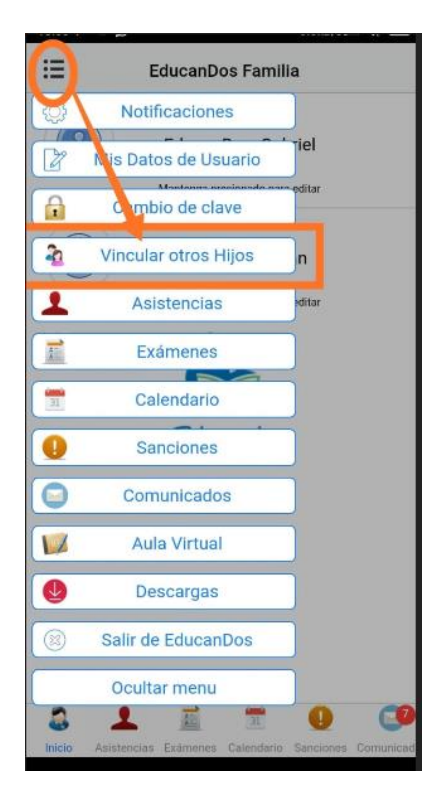

Y luego se visualizará la siguiente pantalla donde simplemente debe ingresar el otro usuario y contraseña provisto por la escuela.

Una vez realizado, se cerrará la aplicación y al ingresar nuevamente ya visualizará a su otro hijo/a agregado/a recientemente.

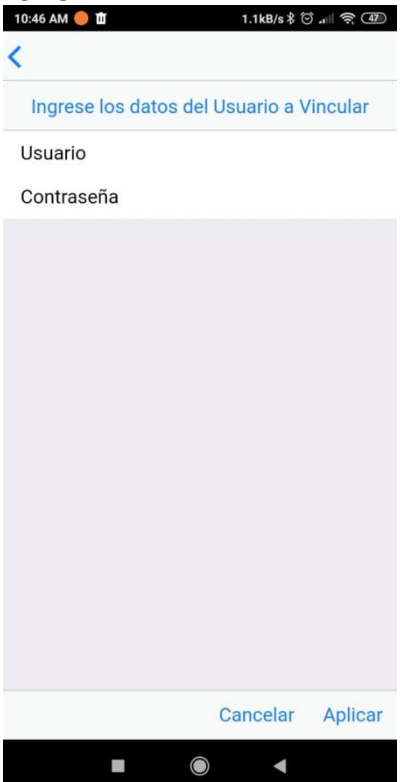

## **Completar Ficha**

La ficha del alumno/a se compone de dos secciones. Los datos del alumno en si y los datos de sus progenitores.

Los datos del alumno/a los puede completar cualquiera de sus progenitores, mientras que la información de los progenitores lo hará cada uno.

## Completar los datos de mis hijos/as

Una vez dentro de EducanDos mediante la App para celulares, debe mantener presionado sobre el nombre de mi hijo/a para editar su información.

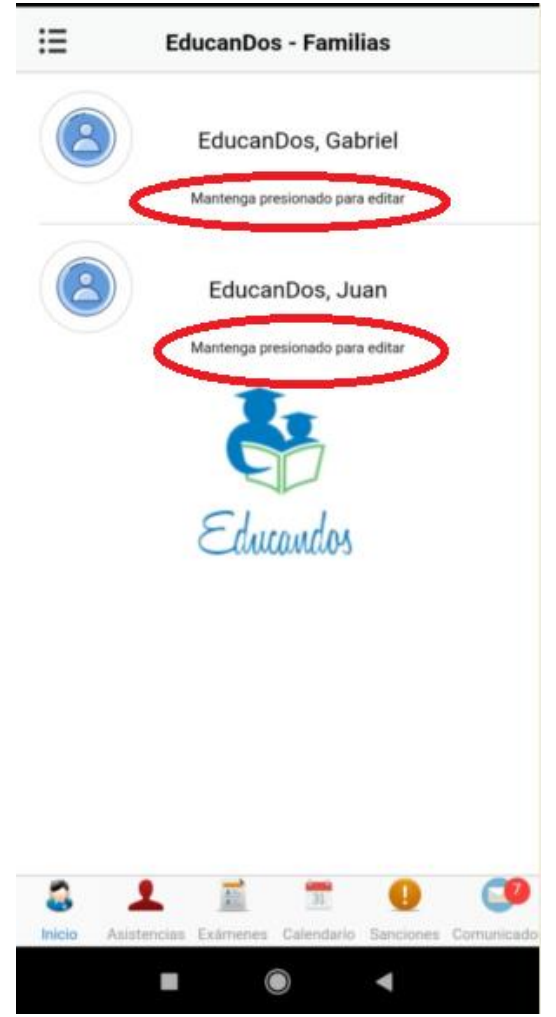

Una vez realizada la acción por unos pocos segundos, se despliega la siguiente pantalla para completar la información personal de su hijo/a incluso, incluir una foto.

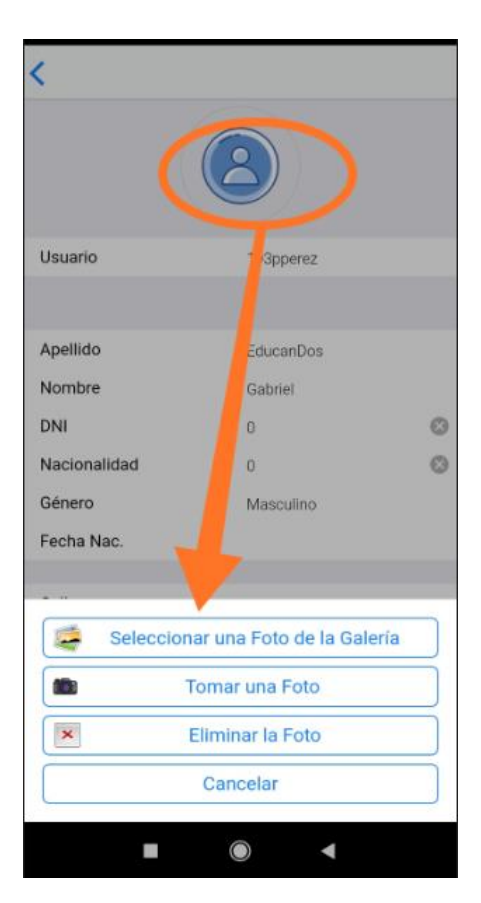

Haciendo click sobre cualquiera de los campos (nombre, DNI, Nacionalidad, etc) puede completar la información.

Recuerde guardar los cambios una vez aplicados.

## Completar los datos personales del progenitor/a

También desde la aplicación es posible completar y mantener siempre actualizados los datos de los progenitores. Cada uno lo hará con su propio usuario (informado por el colegio).

Para proceder, debe realizar los siguientes pasos.

En el botón superior izquierdo, se accede al menú de opciones, tal como se indica en la siguiente imagen

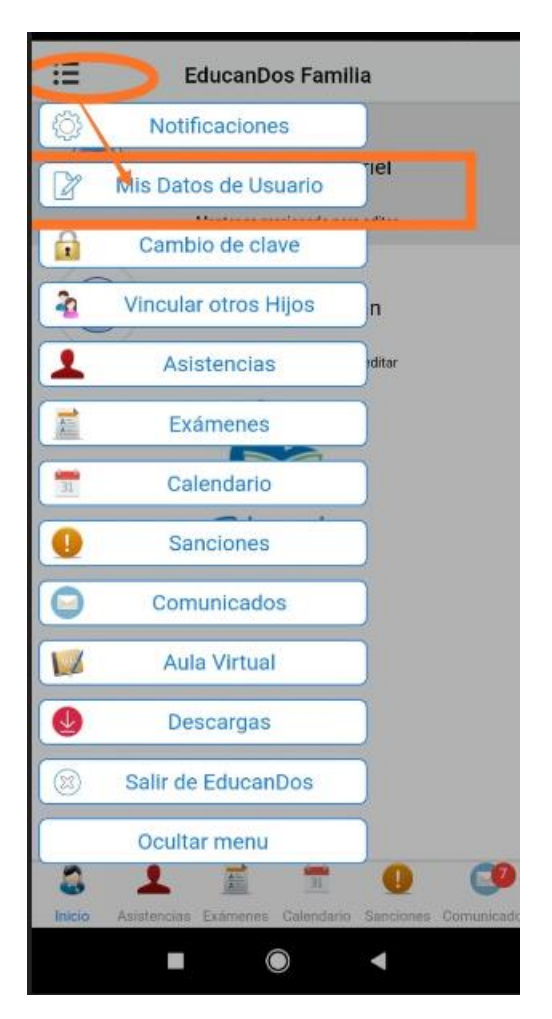

Una vez ingresado a esta opción, cada padre o madre, podrá completar sus datos personales y mantenerlos siempre actualizados.